# Inserir Funcionário

O objetivo desta funcionalidade é inserir um novo funcionário na base de dados. Ela pode ser acessada via **Menu de Sistema** no caminho: **GSAN > Cadastro > Funcionário > Inserir Funcionário**.

Feito isso, o sistema acessa a tela a seguir. Para a **MANAM**, a tela é visualizada conforme exemplo **AQUI**.

### Observação

Informamos que os dados exibidos nas telas a seguir são fictícios, e não retratam informações de clientes.

|                                                  | @ Gsan -> Cadastro -> Funcionario -> Inserir Funcionario |  |
|--------------------------------------------------|----------------------------------------------------------|--|
|                                                  |                                                          |  |
| Para inserir um funcionário,                     | informe os dados abaixo:                                 |  |
| Matrícula:*                                      | 666333999                                                |  |
| Nome:*                                           | DON DELILLO                                              |  |
| CPF:*                                            | 12345678910                                              |  |
| Data de Nascimento:                              | 04/10/2017 dd/mm/aaaa                                    |  |
| Cargo:*                                          | CONTRATADA 🔹                                             |  |
| Empresa:*                                        | CAERN •                                                  |  |
| Unidade Organizacional:                          | 280 ASSESSORIA ADMINISTRATIVA                            |  |
|                                                  | * Campos obrigatórios                                    |  |
| Desfazer Cancelar                                | Inserir                                                  |  |
|                                                  |                                                          |  |
|                                                  |                                                          |  |
|                                                  |                                                          |  |
| Versão: Corretiva (Online) 13/10/2017 - 14:45:39 |                                                          |  |

Para realizar a inclusão do novo funcionário, informe, obrigatoriamente, todos os campos. Depois, clique em Inserir. O sistema efetua algumas validações:

Verificar existência de dados:

Caso não conste informação na base de dados, o sistema exibe a mensagem: *Tabela «nome da tabela» inexistente*.

Caso a tabela esteja sem dados, o sistema exibe a mensagem: *Tabela «nome da tabela» sem dados para seleção* e cancela a operação.

Verificar preenchimento dos campos:

Caso o usuário não informe ou selecione o conteúdo de algum campo necessário à inclusão do funcionário, o sistema exibe a mensagem: *Informe «nome do campo que não foi preenchido ou selecionado»*.

Verificar sucesso da operação:

Caso tenha havido problemas na inserção dos dados, o sistema exibe a mensagem conforme o código de retorno; caso contrário, exibe a mensagem: *Funcionário de código « código do funcionário » inserido com sucesso*.

Verificar existência da Unidade Organizacional:

Caso o código da unidade organizacional não conste no sistema, é exibida a mensagem: Unidade Organizacional inexistente.

Validação de CPF:

Caso o dígito verificador do CPF seja inválido, o sistema exibe a mensagem: *Dígito verificador do CPF não confere*.

Caso exista outro funcionário na tabela com o mesmo número do CPF, o sistema exibe a mensagem: CPF já informado para funcionário «código do funcionário».

Caso o número do CPF informado tenha todos os dígitos repetidos, o sistema exibe a mensagem: Número do CPF inválido.

Validação de Data:

0

Caso a data informada não seja uma data válida, o sistema exibe a mensagem: Data de nascimento informada inválida.

Caso a data de nascimento informada corresponda a uma pessoa que tenha menos de 18 anos de idade, o sistema exibe a mensagem: *O funcionário terá que possuir, no mínimo, 18 (dezoito) anos de idade*.

## **Inserir Funcionário MANAM**

| Inserir Funcionario                                   |                                                             |  |
|-------------------------------------------------------|-------------------------------------------------------------|--|
| Para inserir um funcionario, informe os dados abaixo: |                                                             |  |
| Matrícula:                                            | 6542659                                                     |  |
| Nome:*                                                | TIAGO SILVA MONTEIRO                                        |  |
| CPF:                                                  |                                                             |  |
| Descrição do Cargo:*                                  | ATENDENTE COMERCIAL                                         |  |
| Empresa:*                                             | MANAUS AMBIENTAL                                            |  |
| Unidade<br>Organizacional: *                          | 142 ATENDIMENTO 2A INSTANCIA                                |  |
|                                                       | * Campos obrigatórios                                       |  |
| Desfazer<br>Cancelar                                  | Inserir                                                     |  |
|                                                       |                                                             |  |
|                                                       |                                                             |  |
| 0:00                                                  | Aplicação: OS_Eletronica_Entrega_03 - 05/06/2018 - 17:40:11 |  |

3/5

No campo **Matrícula** acima, que corresponde ao número que identifica o funcionário no sistema, é possível cadastrar tanto funcionários da **MANAM** quanto terceirizados (estes, com um número de identificação específico). Para fins de cadastro de funcionários da **MANAM**, nas funcionalidades **Inserir Equipe** e **Manter Equipe**, o cadastro é feito por **Matrícula** ou **CPF**; nesse caso, a busca pode ser feita por esses dados. Para fins de cadastro de funcionários terceirizados, nas funcionalidades de **Inserir Equipe** e **Manter Equipe** e **Manter Equipe** apenas, o cadastro é feito por **CPF**, uma vez que o terceirizado não possui matrícula na **MANAM**; nesse caso, a busca deve ser feita por **CPF**. Por isso os campos **Matrícula** e **CPF** acima não são obrigatórios para a **MANAM**, uma vez que é preciso deixar seu preenchimento opcional, caso o funcionário inserido seja *terceirizado*. Dito isso, para realizar a inclusão do novo funcionário (próprio ou terceirizado), informe,

obrigatoriamente, todos os campos. Depois, clique em Inserir

### Tela de Sucesso

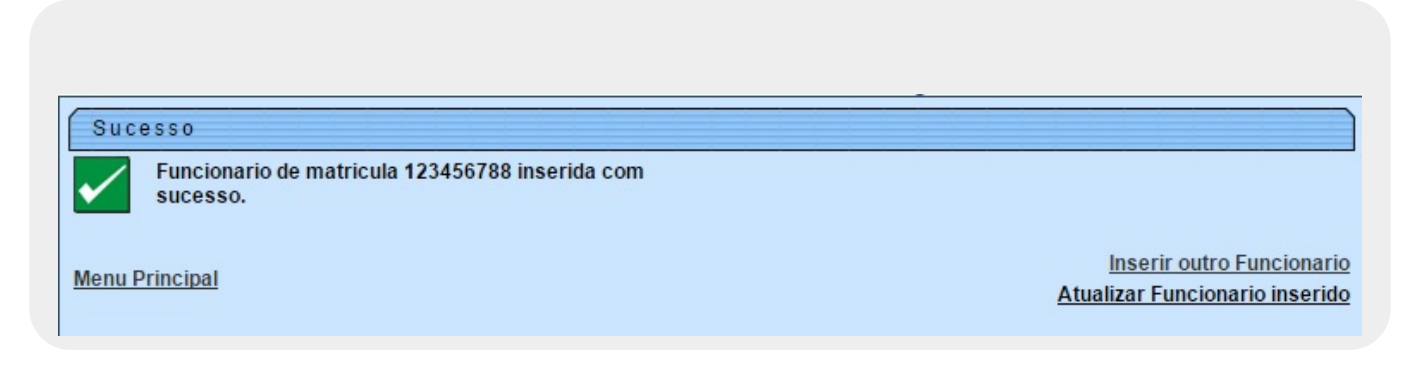

# **Preenchimento dos campos**

| Campo                     | Orientações para Preenchimento                                                                                                    |
|---------------------------|----------------------------------------------------------------------------------------------------|
| Matrícula                 | Campo obrigatório - Informe a matrícula, com no máximo 8 (oito) dígitos.                                                                                                    |
| Nome                      | Campo obrigatório - Informe o nome do funcionário, com no máximo 70 (setenta) caracteres.                                                                                                    |
| CPF                       | Campo obrigatório - Informe o número do CPF, com no máximo 11 (onze) caracteres.                                                                                                    |
| Data de Nascimento        | Informe a data de nascimento no formato DD/MM/AAAA (dia, mês, ano), ou clique no botão , link <b>Pesquisar Data - Calendário</b> , para selecionar a data desejada.                               |
| Cargo                     | Campo obrigatório - Selecione uma das opções disponibilizadas pelo sistema.                                                                                                    |
| Empresa                   | Campo obrigatório - Selecione uma das opções disponibilizadas pelo sistema.                                                                                                    |
|                           | Campo obrigatório - Informe o código da unidade organizacional, com no                                                                                                    |
| Unidade<br>Organizacional | máximo 4 (quatro) dígitos, ou clique no botão 🕄, link <b>Pesquisar Unidade</b><br><b>Organizacional</b> , para selecionar a unidade desejada. O nome da unidade será<br>exibida no campo ao lado. |
|                           | Para apagar o conteúdo do campo, clique no botão 🕙 ao lado do campo em exibição.                                                                                                    |

# Funcionalidade dos Botões

| Botão    | Descrição da Funcionalidade                                                                                                    |
|----------|----------------------------------------------------------------------------------------------------|
| R        | Ao clicar neste botão, o sistema permite consultar um dado nas bases de dados.                                                                          |
| 8        | Ao clicar neste botão, o sistema apaga o conteúdo do campo em exibição.                                                                                 |
|          | Ao clicar neste botão, o sistema permite consultar uma data válida, no formato<br>DD/MM/AAAA (dia, mês, ano), link <b>Pesquisar Data - Calendário</b> . |
| Desfazer | Ao clicar neste botão, o sistema desfaz a última operação realizada.                                                                                    |
| Cancelar | Ao clicar neste botão, o sistema cancela a operação realizada e retorna à tela principal.                                                               |
| Inserir  | Ao clicar neste botão, o sistema comanda a inserção dos dados na base de dados.                                                                         |

# Referências

### **Inserir Funcionário**

### **Termos Principais**

#### Funcionário

×

Clique aqui para retornar ao Menu Principal do GSAN.

#### From: https://www.gsan.com.br/ - Base de Conhecimento de Gestão Comercial de Saneamento

Permanent link: https://www.gsan.com.br/doku.php?id=ajuda:inserir\_funcionario&rev=1529090403

Last update: 15/06/2018 19:20

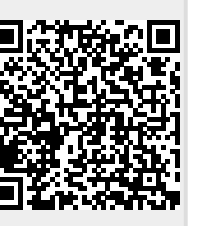